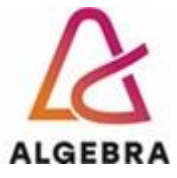

KATEDRA ZA SISTEMSKO INŽENJERSTVO I KIBERNETIČKU SIGURNOST

# **OPERACIJSKI SUSTAVI**

Lab 00 – Instalacija operativnog sustava

© Damir Regvart, Jasmin Redžepagić, Visoko učilište Algebra Zagreb, 2022.

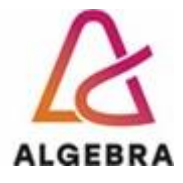

## Sadržaj

| Uvod                                                   | 2 |
|--------------------------------------------------------|---|
| Vježba 1. Instalacija Ubuntu linux operativnog sustava | 3 |
| Vježba 2. Izbrišite virtualni stroj                    | 5 |
| Vježba 3 Instalirajte Cento9 stream Linux distribuciju | 5 |

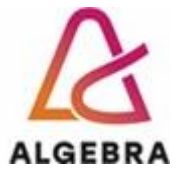

### Uvod

Microsoft nudi **Hyper-V**, robustan okvir za virtualizaciju koji korisnicima omogućuje izgradnju i kontrolu virtualnih strojeva (VM) koji rade na Windows poslužiteljima. Ovaj će vas post provesti kroz korake instaliranja Ubuntu Servera na Hyper-V i osigurati da sve prođe glatko.

Sa sustavom Windows Pro uspješno sam instalirao Ubuntu Server u Hyper-V. Za Windows Server postupci su također isti. Vaša poslužiteljska infrastruktura može imati beskonačne mogućnosti i fleksibilnost kada virtualizirate Ubuntu pomoću Hyper-V-a.

CentOS je kratica za **Community ENTerprise Operating System**. CentOS je napredna Linux distribucija koju podržava mala, ali visokokvalitetna zajednica korisnika. Ova distribucija je izlaz iz situacije u kojoj sve veći broj dobavljača prelazi na komercijalnu podršku.

Ova distribucija je klon komercijalnog RedHat Enterprise Linuxa. Mnogi korisnici RedHat 9.0 i Fedora Core 4 koji su koristili ove distribucije kao poslužiteljske operativne sustave prelaze na CentOS kao stabilnu i potpuno otvorenu Linux distribuciju.

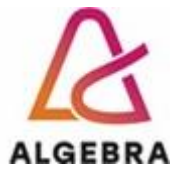

## Vježba 1. Instalacija Ubuntu linux operativnog sustava

#### Slijedite korake:

- 1. Preuzmite ISO sliku Ununtu poslužitelja s URL-a: https://ubuntu.com/download/server
- 2. Pokrenite Hyper-V Manager i stvorite novi stroj

| Actions                  |   |
|--------------------------|---|
| HECTOR-PC                | • |
| Quick Create             |   |
| <br>/ New                | • |
| 🚯 Import Virtual Machine |   |
| Hyper-V Settings         |   |
| Virtual Switch Manager   |   |
| 🔒 Virtual SAN Manager    |   |
| 💰 Edit Disk              |   |
| Inspect Disk             |   |
| Stop Service             |   |
| × Remove Server          |   |
| 🕴 Refresh                |   |
| View                     | • |
| Help                     |   |

- 3. Navedite naziv za svoj poslužitelj (MyUbuntuServer)
- 4. Navedite generaciju za svoj virtualni stroj (odaberite: Generacija 2)

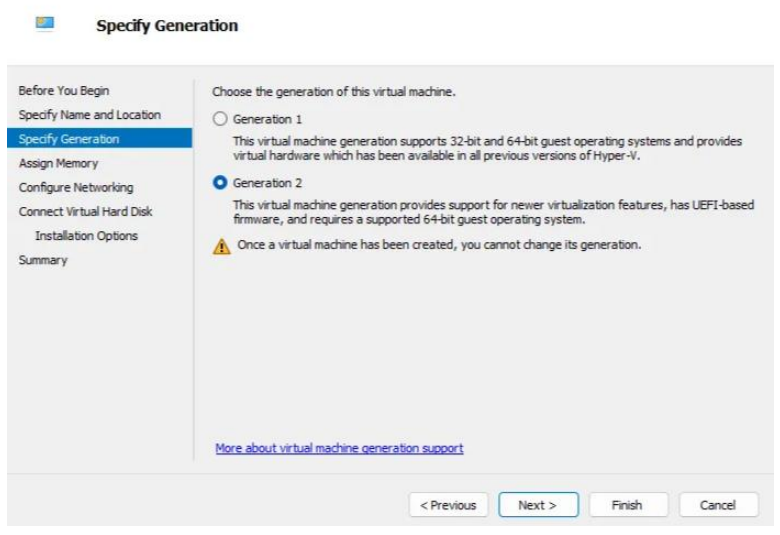

Vidi dolje objašnjenje o generacijama

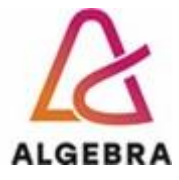

- 5. Dodijelite memoriju. Provjerite opciju dinamičke memorije (4096 MB)
- 6. Konfiguriranje umrežavanja (zadani prekidač)
- 7. Konfiguriranje virtualnog tvrdog diska (koristite zadani put)
- 8. Odaberite instalacijski medij (potražite lokaciju Ubuntu preuzete .iso slike)
- 9. Provjerite mogućnosti
- 10. Postavljanje sigurnosnog pokretanja Onemogući opciju sigurnog pokretanja)

| UbuntuServer ~                                                      | 4 ▶ Ø                                                                                                    |
|---------------------------------------------------------------------|----------------------------------------------------------------------------------------------------|
| Hardware Add Hardware Firmware Boot from DVD Drive                  | Security                                                                                                    |
| Security<br>Secure Boot disabled                                    | (recommended).                                                                                                    |
| 4096 MB                                                             | Template:                                                                                                    |
| Processor 4 Virtual processors SCSI Controller                      | Encryption Support                                                                                                    |
| Hard Drive UbuntuServer.vhdx DVD Drive ubuntu-22.04.2-live-server-a | Enable Trusted Platform Module A Trusted Platform Module (TPM) is a special purpose microprocessor which provides cryptographic services to a compute platform. Encount state and with all machine microtion traffic |

- 11. Pokreni/poveži se s virtualnim strojem
- 12. Slijedite opcije uputa za instalaciju OS-a

#### • VM-ovi 1. generacije:

Temeljeno na BIOS-u: VM-ovi generacije 1 koriste BIOS (Basic Input/Output System) firmware, sličan tradicionalnim fizičkim računalima.

Ograničeni virtualni hardver: VM-ovi 1. generacije pružaju osnovni skup virtualnih hardverskih komponenti, uključujući virtualne tvrde diskove temeljene na IDE-u, naslijeđene mrežne adaptere i standardne ulazno/izlazne uređaje.

Dizanje sustava s naslijeđenih uređaja: VM-ovi 1. generacije podržavaju pokretanje s virtualnih tvrdih diskova temeljenih na IDE-u, DVD pogona i naslijeđenih mrežnih prilagodnika.

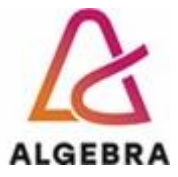

Nema sigurnog pokretanja: Sigurno pokretanje, sigurnosna značajka koja osigurava učitavanje samo pouzdanih operacijskih sustava tijekom pokretanja, nije dostupna u VM-ovima 1. generacije.

Integracijske usluge: Integracijske usluge dostupne su za VM-ove 1. generacije, pružajući poboljšane performanse i funkcionalnost putem optimiziranih upravljačkih programa i servisa.

#### • VM-ovi 2. generacije:

Temeljeno na UEFI-ju: VM-ovi 2. generacije koriste UEFI (Unified Extensible Firmware Interface) firmware, koji nudi poboljšane mogućnosti pokretanja i inicijalizacije.

Poboljšani virtualni hardver: VM-ovi 2. generacije pružaju napredniji skup virtualnih hardverskih komponenti, uključujući virtualne tvrde diskove temeljene na SCSI-ju, sintetičke mrežne adaptere i druge moderne ulazno/izlazne uređaje.

Podrška za sigurno pokretanje: VM-ovi generacije 2 mogu omogućiti sigurno pokretanje, pružajući dodatni sloj sigurnosti tijekom procesa pokretanja.

Dizanje s UEFI uređaja: VM-ovi 2. generacije podržavaju pokretanje s virtualnih tvrdih diskova, DVD pogona i mrežnih adaptera kompatibilnih s UEFI-jem.

Brže vrijeme pokretanja: VM-ovi generacije 2 obično se pokreću brže u usporedbi s VM-ovima generacije 1 zbog upotrebe UEFI firmvera.

Nema podrške za naslijeđene uređaje: VM-ovi 2. generacije ne podržavaju naslijeđene uređaje kao što su virtualni tvrdi diskovi temeljeni na IDE-u ili naslijeđeni mrežni prilagodnici.

Integracijske usluge: VM-ovi 2. generacije ažurirali su integracijske usluge posebno dizajnirane za sustave temeljene na UEFI-ju, pružajući poboljšane performanse i funkcionalnost.

## Vježba 2. Izbrišite virtualni stroj

Ako je lab1 dovršen – izbrišite virtualni stroj iz upravitelja Hyper-V.

## Vježba 3 Instalirajte Cento9 stream Linux distribuciju

#### Slijedite korake:

- 1. Preuzmite ISO sliku streama Centos9 s URL-a: <u>https://www.centos.org/download/</u>
- 2. Slijedite korake sform lab1.
- 3. Nakon završetka instalacije zaustavite i **izbrišite virtualni stroj**.